# Opsætningsvejledning Version 1 - opdateret d.10.10.19

#### Vigtig information!

Vi udvikler på Otiom hele tiden. Derfor kan der være aspekter i Otiom- app'en, som er anderledes, end det fremgår i denne guide.

Besøg www.otiom.com/installation for at se den nyeste opsætnings-vejledning.

# Kom let igang med at bruge din Otiom.

Denne vejledning hjælper dig til, at gøre din Otiom-startpakke klar til brug.

Før du starter, anbefaler vi, at du ser vores online videoguides på www.otiom.com/installation

Det er vigtig du fuldfører alle trinnene i guiden, for at sikre dig, at din Otiom fungere korrekt.

Otiom er først operationel, når du har modtaget en sms, der informerer dig om, at den er aktiveret og 100% klar til brug!

#### Tidsforbrug

20 minutter til installation (Denne vejledning)30 minutter til aktivering

### Otiom-startpakken indeholder

Din Otiom-startpakke indeholder én Otiom-brik, én sikkerhedshalssnor, én klips, én trådløsoplader og én hjemmebase. Der er to mulige opladere og hjemmebaser. Der er ikke forskele på funktionaliteten på de to muligheder.

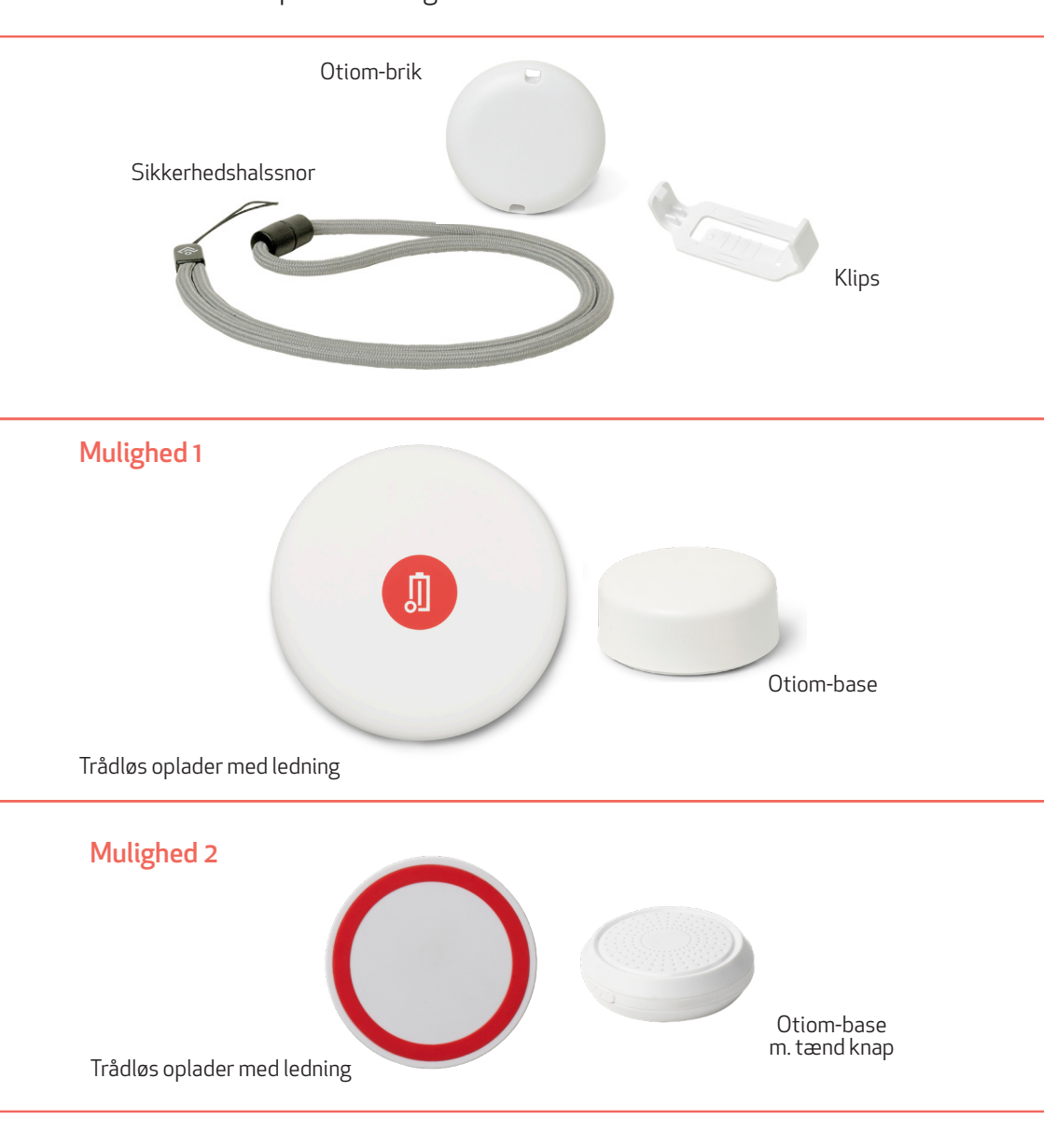

### Du skal selv have

- En smarttelefon- eller tablet med iOS eller Android, med tilladelse til at hente apps.
- En ekstern strømforsyning. Brug f.eks. opladeren til din smarttelefon eller USB indgangen i din computer.

## Inden du går igang skal du

- 1. Have dit Otiom Log ind til app'en klar. Du har modtaget dit log-ind på den e-mail, du brugte da du købte start-pakken.
- 2. Du skal sikre, at du har tændt for 🛠 Bluetooth-forbindelsen og har adgang til internettet på din smarttelefon eller tablet.
- Hent Roogle Maps ned på din telefon, enten via App Store eller
  Google Play hvis ikke du allerede har den installeret.

### 8 trin - så er du igang

- Trin 1. Hent Otioms app
- Trin 2. Opret din profil
- Trin 3. Opsætning af hjemmebasen
- Trin 4. Opret Otiom-bruger
- Trin 5. Tilføj Otiom-brik
- Trin 6. Indstil tryghedsniveau
- Trin 7. Tilføj hjælpere
- Trin 8. Aktivering

### 1: Hent Otiom app'en

- 1. Gå til App Store eller Google Play og download Otiom-appen.
- 2. Åben Otiom-appen på din smarttelefon.

Hvis du bliver spurgt om Otiom må bruge din lokalitet, så svar ja/tillad alle/tillad mens du bruger app'en . Sig samtidig ja til at Otiom må benytte Bluetooth. Hvis ikke du siger ja til disse ting, vil din Otiom ikke fungere.

- 3. Indtast det brugernavn og kodeord, som du har fået tilsendt på e-mail.
- 4. Tryk på Log ind.

Du er nu klar til at opsætte din Otiom.

### 2: Opret din profil

Appen åbnes på siden 'Mine indstillinger'. Her skal du oprette en administrator. Administratoren er den person, som overordnet styrer Otiomindstillingerne, og kan tilføje og redigere hjælpere.

- Hvis du selv er administrator, skal du indtaste dine egne oplysninger. Oplysningerne fra købet af startpakken vil allerede fremgå. Tjek om oplysningerne er rigtige - ellers ret dem.
- 2. Øverst har du mulighed for at tilføje et billede.
- 3. Nederst skal du lave en ny adgangskode.
- 4. Tryk på bekræft.

Administratorens oplysninger er nu gemt.

# 3: Opsætning af hjemmebasen

Hjemmebasen definere brugerens hjemmeområde. Basen dækker et område på op til ca. 140 kvm. Den skal placeres et centralt sted i hjemmet.

- 1. Noter dig nummeret på basen. Du finder nummeret på bunden.
- 2.

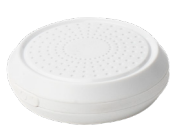

Hvis du har denne hjemme-base, skal du nu aktiver den, ved at holde knappen inde, til en rød lampe på toppen blinker hurtigt.

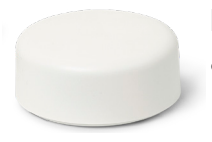

Hvis du har denne Otiom-base, så er den allerede aktiveret.

- 3. Tryk på "Kom i gang" i Otiom app'en.
- 4. På listen i Otiom-appen skal du finde det nummer, der matcher nummeret på din hjemmebase.
- 5. Tryk på nummeret.
- 6. Flyt ikonet på kortet, så det svare til basens placering i hjemmet. Du skal derfor zoome helt ned, så du kan se huset/lejligheden eller plejehjemmet.

#### Basen flyttes på kortet ved at:

 Tryk på ikonet så det bliver rødt
 Hold inde med fingeren i to sekunder, ikonet hopper, når det er klar til at blive flyttet rundt. Flyt ikonet så det passer med den fysiske placering.

- 7. Tryk "Registrer", når Otiom-basen har den rigtige placering.
- 8. Placer Otiom-basen, hvor den skal stå i hjemmet.
- 9. Tryk på "næste".

#### Din hjemmebase er nu sat op.

# 4: Opret Otiom-bruger

Otiom-brugeren er den person, som skal bære Otiom-brikken til daglig.

- 1. Indtast navnet på personen, som skal bære Otiom-brikken.
- 2. Øverst har du mulighed for at tilføje et billede af Otiom-brugeren.

Du er nu klar til at tilføje din Otiom-brik.

# 5: Tilføj Otiom-brik

For at tilføje Otiom-brikken til brugeren, skal du bruge: Den trådløse oplader med ledning, en strømforsyning og Otiom-brikken.

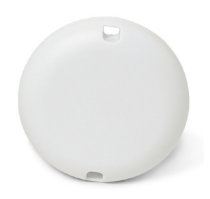

- 1. Sæt den trådløse oplader i en strømforsyning eller computer, når laderen har strøm blinker den tre gange: grøn, blå, tyrkis.
- 2. Placer Otiom-brikken i midten på den trådløse oplader med den flade side ned. Hvis lampen i opladeren ikke lyser, så vend brikken om. Når lampen lyser blåt ligger brikken korrekt.
- 3. I menuen: Indstillinger for Otiom-bruger skal du trykke på "Tilføj ny Otiom-brik".
- 4. Tryk "Tilføj ny Otiom-brik" på den røde knap i bunden.

Sørg for, at smart-telefonen med app'en maksimalt befinder sig ca. 30 cm. fra laderen.

- 5. Når brikken er fundet, kan du ændre Otiom-navnet, ved at trykke på det forudbestemte navn. Vi anbefaler at du opkalder den efter personen, eller der hvor brikken skal bruges. Fx Bentes brik eller Bentes jakke.
- 6. Tryk "Tilføj Otiom".

Din Otiom-brik er nu tilføjet. Bemærk at brkken er først klar til brug når du har afsluttet hele opsætningsvejledningen og modtaget en bekræftelse på sms (Se trin 8).

# 6: Indstil Tryghedsniveau

Tryghedsniveauet definere i hvilke område Otiom-brugeren trygt og sikkert kan bevæge sig i. Når brugeren overskrider tryghedsniveauet udsendes en alarm.

Som standard er Otiom sat i Tryghedsniveau 1. Vi anbefaler, at du ændrer tryghedsniveauet, så det passer til jeres dagligdag.

**Besøg www.otiom.com/installation**, for at se en videoguide, som forklarer de forskellige tryghedsniveauer.

- 1. I menuen: Indstillinger for Otiom-bruger skal du trykke på "Tryghedsniveau".
- 2. På oversigten over tryghedsniveauerne kan du danne dig et overblik.
- 3. Når du trykker på niveauerne, vil du se en kort beskrivelse af dem.
- 4. Niveauet ændres ved at trykke "gem" under det valgte niveau.

På niveau 3, 4 og 5 kan du indstille en Tryghedszone.

- 1. Tryk på niveau 3, 4 eller 5.
- 2. Tryk på "Indstil Tryghedszone".

Nu kan du flyttet punkterne på kortet. Du skal flytte et punkt ad gangen. Brug to fingere til at zoome ind og ud på kortet. Hold fingeren nede på et ikon i to sekunder, hvorefter du kan flytte det.

3. Tryk "Gem", når Tryghedszonen er, som du vil have den.

Dit tryghedsniveau er nu opsat.

# 7: Tilføj hjælpere

Hjælpere er de personer, som modtager en alarm, når personen med Otiombrikken forlader deres tryghedszone. Det er også de personer, som kan hjælpe med at finde personen, og hjælpe ham eller hende hjem igen.

- 1. Tryk på "Hjælperliste" i menuen: Mine indstillinger.
- 2. Tryk "Tilføj hjælper".
- 3. Tryk "Opret ny hjælper".
- 4. Indtast hjælpernes navn, telefonnummer og e-mail.
- 5. Tryk "Opret".

Hver hjælper modtager en e-mail, som fortæller dem, at de er blevet inviteret til at være hjælper, og hvilket ansvar der medfølger. Først når hjælperne har accepteret, bliver de endeligt tilføjet.

- 6. Gentag punkt 1-5 for at oprette flere hjælpere.
- 7. Tryk "Gem" Når du er færdig med at tilføje hjælpere. Tryk derefter "Gem" igen.

Hjælperlisten er nu opsat.

# 8: Aktivering

Når installationen er færdig, vil du modtage en SMS-besked fra Otiom. Beskeden vil bede dig tage brikken med udenfor.

Du vil modtage en endelig SMS-besked, som informere dig, når Otiombrikken er helt klar til brug.

#### Otiom er først operationel, når du har modtaget en sms, der informerer dig om, at den er aktiveret og 100% klar til brug!

Det kan tage op til 30 minutter for Otiom at aktivere, når brikken befinder sig udenfor.

Herefter kan du gå i gang med at benytte Otiom.

### Husk

Otiom virker kun, hvis brugeren har Otiom-brikken på sig, og tryghedsniveauet er indstillet korrekt.

Otiom-brikken skal altid oplades, efter at den har været i alarm. På den måde sikrer du, at der altid er batteri, til at håndtere en ny alarm-situation.

Vi anbefaler at du ser hjælpevideoerne på www.otiom.com/installation, inden du går i gang med at bruge Otiom.

### Sådan oplader du Otiom-brikken.

Når Otiom-brikken er ved at løbe tør for strøm, modtager administratoren en sms-besked, som informerer om, at den skal oplades. Beskeden sendes, når Otiom-brikken har ca. 30% strøm tilbage.

Du oplader Otiom med den medfølgende trådløse oplader.

Sæt strøm til din trådløse oplader ved at tilslutte den til et vægstik fra en oplader til en smarttelefon, eller ved at tilslutte den til en computer.

Placer Otiom-brikken midt på den tilsluttede trådløse oplader. Når opladeren lyser blåt, er opladning i gang. En fuld opladning kan tage op til tre timer. Når opladeren lyser grønt, er brikken fuldt opladt.

#### Otiom-brikken skal altid oplades, efter den har været i alarm.